**ELECOM** WRC-300FEBK-S [-S]シリーズ

# かんたんセットアップガイド

本製品 (無線ルーター)を使って、インターネット に接続する手順を説明します。別紙「製品情報」の 「安全にお使いいただくために」をお読みになった うえで、作業を始めてください。

**インターネットに接続する** 本マニュアルからお読みください。

3

4

**設品情報/サポートについて** 別紙「製品情報」をお読みください。 ユーザーズマニュアル(ダウンロード版PDF)には、 本製品の操作方法が説明されています。

※ユーザーズマニュアルのダウンロード手順は裏面参照。

・管理画面にログインする方法 ・AP (アクセスポイント) モード/中継器モード/ 子機モードで利用する方法 ・こどもネットタイマー2を利用する方法 ・ファームウェアのアップデートの方法 など

ご利用中の回線をいったん

CTU、ADSL)の電源を切ります。

①終端装置(ケーブルテレビモデム、ONU、

②パソコンと終端装置を接続したLANケーブル

ケーブルテレビモデムの場合、

そのまま10分以上おいてください。

①電源をオフにする

②LANケーブルをはずす

■ 🗲 🔶

パソコン

※ご契約の回線によっては、1時間以上おいておく必要があります。

オフにします。

を外します。

終端装置

(ケーブルテレビモデム、 ONU、CTU、ADSL)

# パッケージの 内容を確認しよう

| ✓ 無線ルーター本体   | 1台 |
|--------------|----|
| ✓ スタンド       | 1個 |
| ✓ACアダプター     | 1個 |
| LANケーブル(約1m) | 1本 |

本製品の利用方法については、各マニュアルを参照してください。

| ✓ かんたんセットアップシート(初期値) | 1枚 |
|----------------------|----|
| 🖌 かんたんセットアップガイド(本紙)  | 1枚 |
| ✓ 製品情報               | 1枚 |

# 本製品の用途(モード) を確認しよう

本製品をインターネットのプロバイダ会社 (ISP) から提供されたモデムなどに接続し、ご家庭内や職場などで複数のPCやタブレット、スマートフォンやゲーム機などがインターネットに接続できる「ルーターモード」で設定を行います。 「AP (アクセスポイント)モード」、「子機モード」、「中継器モード」に設定する場合は、エレコムホームページ (http://www.elecom.co.jp/support/manual/index.html)からダウンロードしたPDF版「ユーザーズマニュアル」を参照して、モード変更を行ってください。

# 接続の準備をしよう

### 作業の前に確認しましょう。

#### Check 1

●インターネットサービスの契約が完了し、サービスが開始されていることを確認します。 ●プロバイダーからの書類を用意します。

ご利用のインターネットサービスによっては、ユーザーIDとパスワードを設定する必要があります。あらかじめ、 プロバイダーから提供された書類に、これらの記述がないかご確認のうえ、ご用意ください。 \*\*プロパイダーにより、認証ID/ユーザー名、認証パスワードなど、名称が異なります。

#### Check 2

#### ●すでに終端装置とパソコンが接続されている場合

●9 Cに終端表直とパノコノか接続されている場合 すでにルーターを使わずにインターネットに接続している場合は、現在 の環境でパソコンからインターネットに接続できているか確認します。

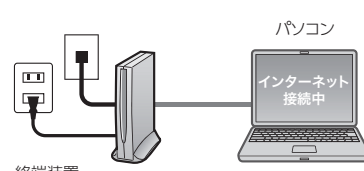

終端装直 (ケーブルテレビモデム、ONU、CTU、ADSL)

#### Check 3

●すでに使用中の有線/無線ルーターから「お乗り換え」の場合の確認事項

- ・ご使用中のルーターの設定プログラム(アプリケーション)は、すべて削除します。
- ・ルーターをご使用でない場合でも、すでにインターネットをご利用の場合、パソコンに「接続ツール」等の
- プログラムがインストールされてる場合があります。これらはすべて削除してください。
- ※ご不明な点がある場合は、お手持ちのルーターのメーカーにお問い合わせください。

# 本製品(ルーター)を設置しよう

## 機器を接続します。

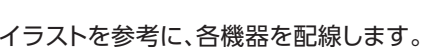

ランプの点灯状態を確認します。

モデム等のランプおよび本製品のランプが正しく点灯していることを 確認します。

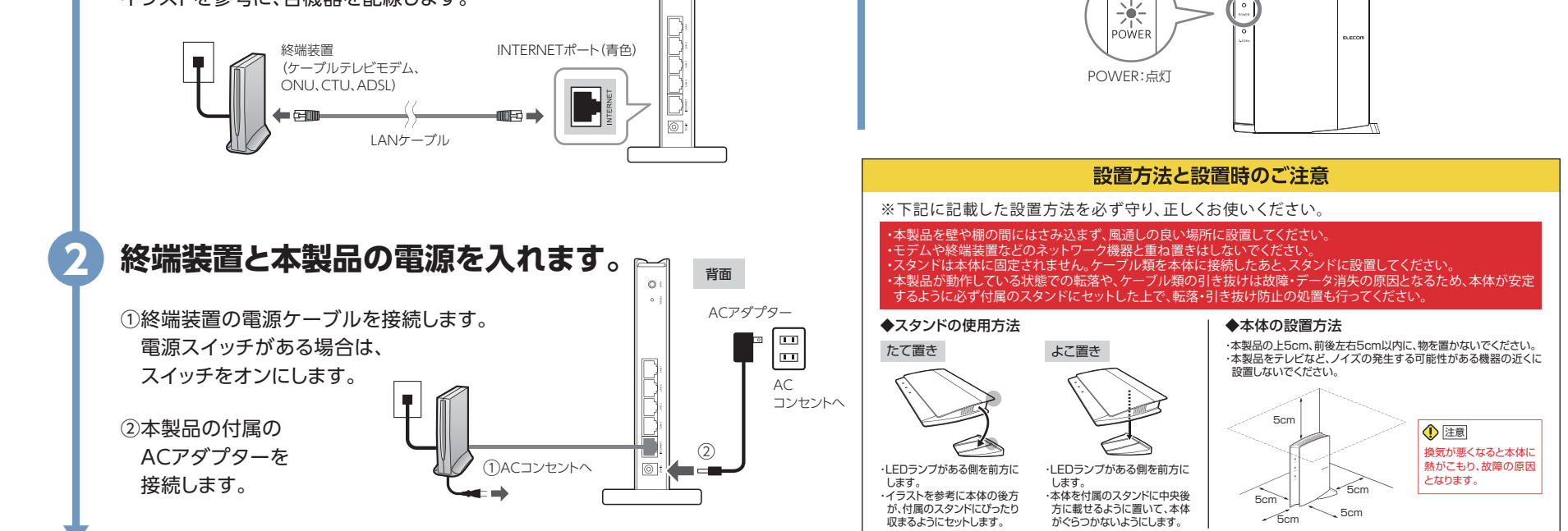

背面

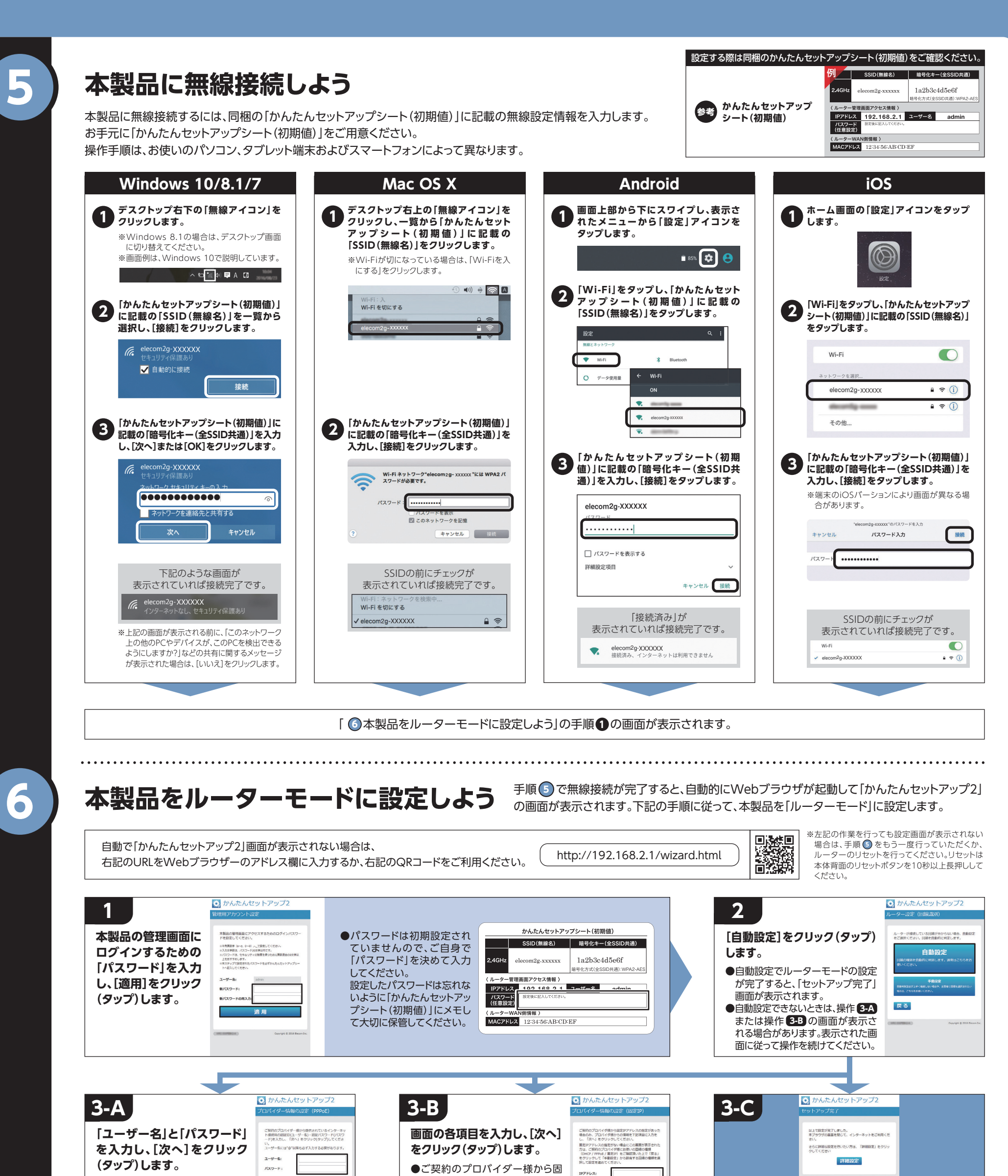

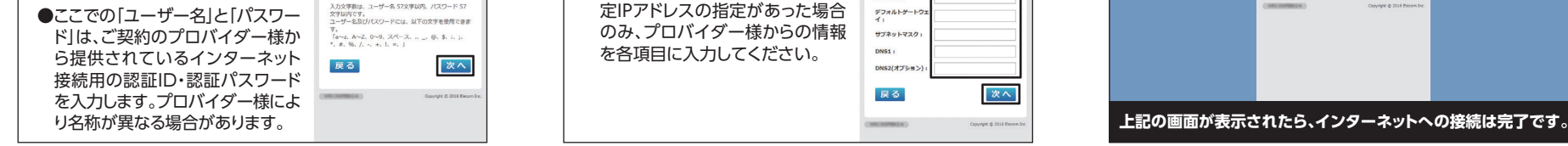

2台目以降の端末を接続する場合は「⑤本製品に無線接続しよう」の手順を行ってください。

162 🔲

# インターネットに接続し、ユーザーズマニュアルをダウンロードしよう

Webブラウザーを起動し、弊社ホームページから「ユーザーズマニュアル」(PDF)をダウンロードしてください。 http://www.elecom.co.jp/support/manual/index.html

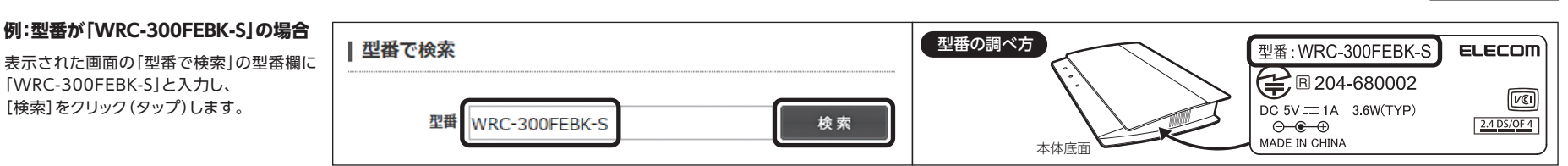

WRC-300FEBK-S かんたんセットアップガイド 2017年1月13日 第3版 エレコム株式会社 ©2017 ELECOM CO., LTD. ALL RIGHTS RESERVED